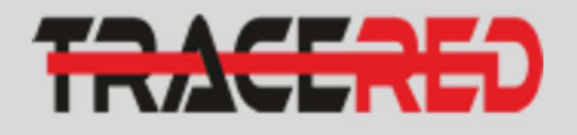

Acerca d Planes Test de v

Mi cuenta

TRACERED

TRACERED

.....

4 0

A 0.

TRACERED

2 de Mayo del 2021

SOPORTE () (Proper Advess )

MX\$350.00

172.5 MB ↓

RACERED

1

2

3

4

5

0

# **GUIA RAPIDA** Ingreso a portal cliente.

### Como acceder a portal.

Ingresamos desde el navegador móvil a la página <u>www.tracered.com</u>, elegiremos la opción del menú Mi Cuenta

## Ingreso a portal.

Ingresamos con usuario/contraseña proporcionado mediante correo electrónico o llamando a CALL CENTER (229) 500 0949.

#### Ingreso a panel de comprobantes.

Ingresamos dando clic en ver comprobante, ya ubicados en el panel de comprobantes nos aparecerá la opción de pagar y daremos clic.

#### Ingreso a opción de pago.

Una vez que ingresamos al comprobante de pago donde nos muestra la información del servicio contratado daremos clic en el botón de [Pagar Ahora] donde nos desplegara la opción de OXXO | PAY dando clic sobre la imagen nos redireccionara a la referencia de pago.

#### Referencia de pago OXXO | PAY.

Listo ya tenemos nuestra referencia de pago, acude a la tienda OXXO más cercana e indica al cajero que quieres realizar un pago OXXOPay.

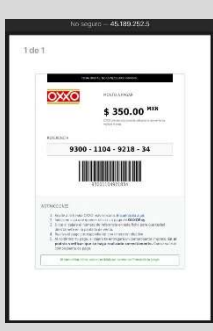

tracered.com